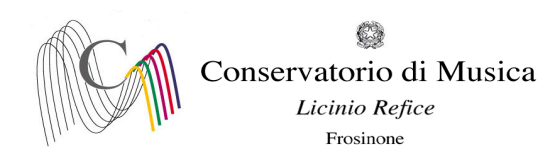

Prot. n. 2053 Frosinone, 12/04/2021

> Albo www.conservatorio-frosinone.it

## O G G E T T O: A.A. 2020/2021 - Sessione estiva e autunnale Iscrizione agli esami - Vecchio ordinamento

Si comunica a tutti gli studenti iscritti ai corsi di Vecchio ordinamento che le iscrizioni agli esami previsti nella sessione estiva e autunnale dovranno essere effettuate **entro e non oltre il 12 maggio 2021** pena l'esclusione.

Si comunica inoltre che, come da disposizioni Ministeriali, il titolo di studio dovrà obbligatoriamente essere conseguito entro l'anno 2021 entro il termine della sessione autunnale (31/10/2021), in caso contrario lo studente dovrà transitare ad altro ordinamento.

L'iscrizione agli esami dovrà essere effettuata <u>esclusivamente on-line</u> collegandosi al sito <u>www.servizi2.isidata.net</u> - Servizi Studenti - e seguendo le istruzioni allegate alla presente circolare. Non saranno accettate altre forme di iscrizione.

Il calendario degli esami sarà pubblicato sul sito del Conservatorio in tempo utile. I candidati sono dunque tenuti ad aggiornarsi presso lo stesso sito in quanto non si darà luogo a sessioni sostitutive.

## Si ricorda quanto segue:

- in caso di assenza dalla sessione estiva, l'allievo dovrà produrre **entro 5 giorni** dalla data d'esame, una motivata giustificazione scritta (nel caso di malattia, un certificato medico). In mancanza di tale documento, l'allievo non verrà inserito negli elenchi della sessione autunnale;

IL DIRETTORE (M° Alberto Giraldi)

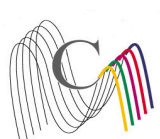

Conservatorio di Musica Licinio Refice

Licinio Refic Frosinone

## A.A. 2020/2021 SESSIONE ESTIVA AUTUNNALE - ISCRIZIONE ESAMI Termine di iscrizione: 12 maggio 2021

Collegarsi al sito : http://www.servizi2.isidata.net

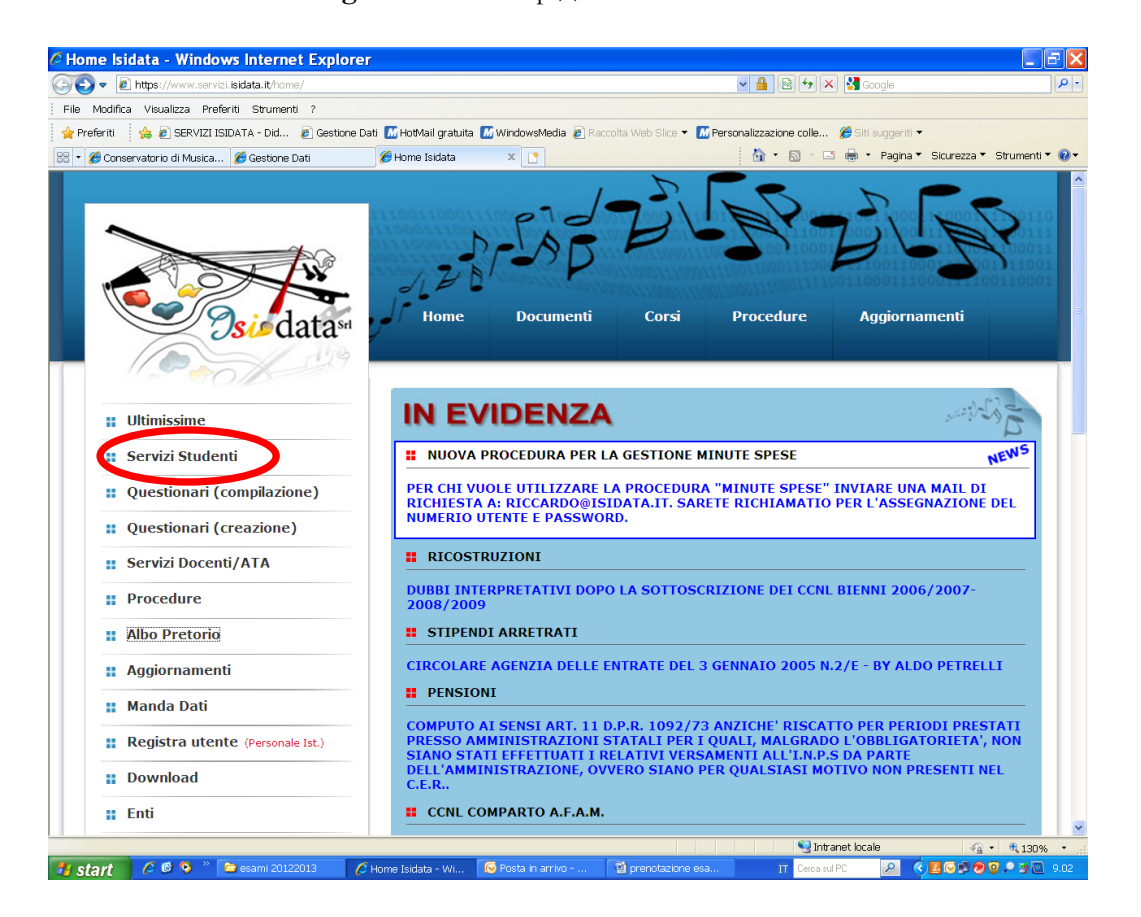

Dal Menu a sinistra entrare nella sezione "Servizi Studenti"

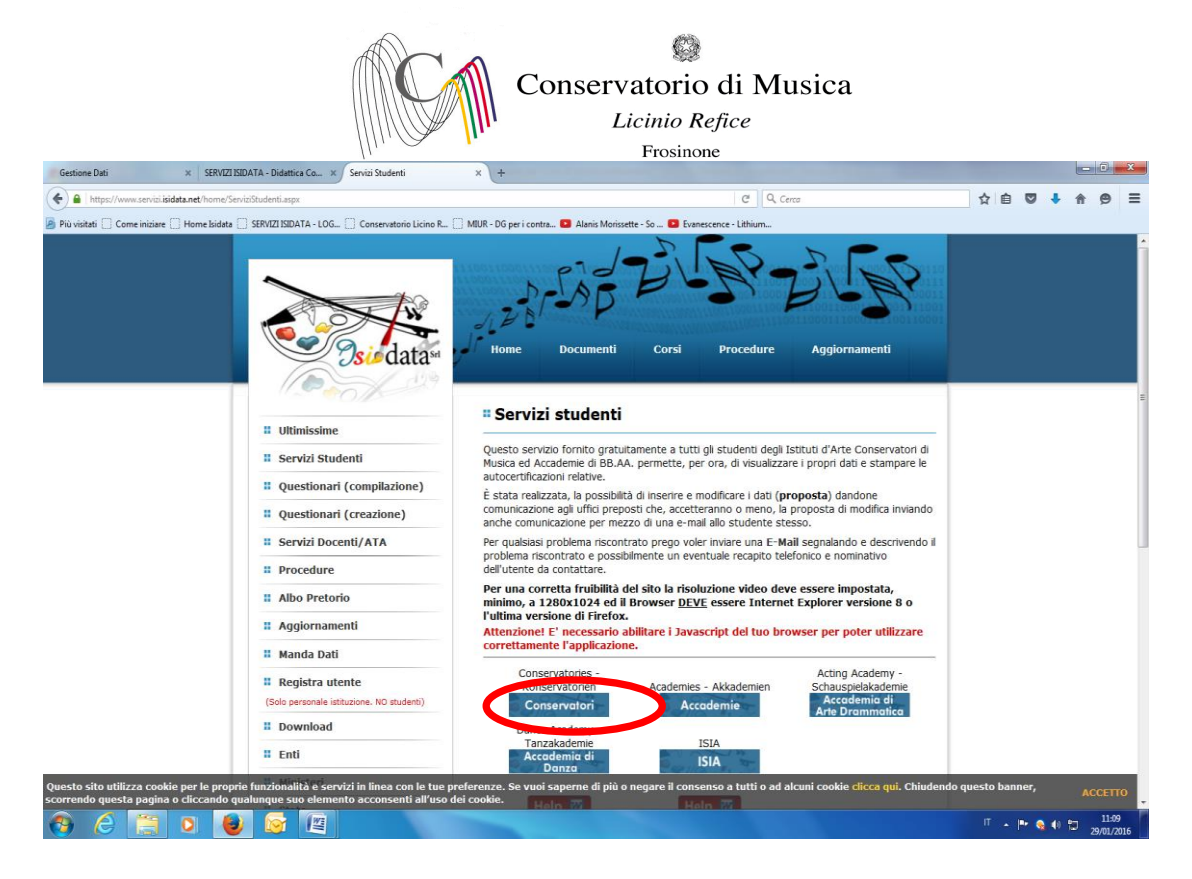

## Selezionare la voce "Conservatori"

| 🤗 Servizi per gli Studenti - Menu                                                                                                    | principale - Windows Interne                                       | et Explorer                        |                                 |                                                                                                    |                            | EF                                                       |
|----------------------------------------------------------------------------------------------------|--------------------------------------------------------------------|------------------------------------|---------------------------------|----------------------------------------------------------------------------------------------------|----------------------------|----------------------------------------------------------|
| 🕒 🗢 🕖 https://www.servizi.isidata.it/SSI                                                                                                    | DidatticheCO/MainGenerale.aspx                                     |                                    |                                 | <ul> <li>A and a second second se</li></ul> | i 🔸 🗙 🛃 Google             | P                                                        |
| File Modifica Visualizza Preferiti Strume                                                                                                    | nti ?                                                              |                                    |                                 |                                                                                                    |                            |                                                          |
| 🚖 Preferiti 🛛 🚖 🙋 SERVIZI ISIDATA - Did                                                                                                    | 🔊 Gestione Dati 🔝 HotMail gratuita 🔝 V                             | VindowsMedia 🙋 Racc                | olta Web Slice 🔻                | M Personalizzazion                                                                                                    | e colle 🏾 🏀 Siti suggeriti | •                                                        |
| 😂 🔹 🌈 Conservatorio 🏾 🌈 SERVIZI ISIDA                                                                                                    | 🏀 Servizi per 🗴 🌈 SERVIZI ISIDA                                    | 🏉 Gestione Dati                    | 🏉 Gestione Dati                 | 🖄 •                                                                                                    | 🔝 🕤 🖃 🛨 Pagina             | 🔻 Sicurezza 🔻 Strumenti 🖲 🔞                              |
| Osiedatas                                                                                                    | Data odierna: 25/03/2013                                           | 3 14:18:05                         | م<br>12 - 2 - <sup>2</sup> آلور | -585-                                                                                                    | Assiste                    | nza tecnica per il sito                                  |
| SERVIZI ISIDATA                                                                                                    |                                                                    |                                    |                                 |                                                                                                    |                            |                                                          |
| MENO PRINCIPALE -     I. Inserimento domanda di AM     Z. Modifica domanda di AMMIS     Gestione richiesta di lumenta     d. Gestione dati degli allievi già     o. constanta di     O. Esci | MISSIONE<br>SIONE<br>SIONE<br>sinmatricolati (ovvero già allievi d | ABILITATO dopo<br>el'Istituto)     | esito positivo                  | o esame di amm                                                                                                    | issione)                   | Help 3<br>Help 3<br>Help 3<br>Help 3<br>Help 3<br>Help 3 |
| Si consiglia di leggere attent<br>Studenti'. Cliccare sull'icona                                                                                                    | amente il manuale relativo al f<br>a destra per scaricare il manu  | unzionamento o<br>ale in formato E | lel sito 'Serv<br>DOC.          | vizi per gli                                                                                                    |                            | Help 🖾                                                   |
|                                                                                                    |                                                                    |                                    |                                 |                                                                                                    | -                          |                                                          |
| isvaerrint-WebEarm DoRoetBackWithOntione/new L                                                                                                    | MehEorm PostBackOntions/*ctiOD\$cn1\$cmd≪                          | ievi" "" false "" "Allies          | ci A orain Allia                |                                                                                                    | Determent locale           |                                                          |

Selezionare la voce numero 4 "Gestione dati degli allievi già immatricolati (ovvero già allievi dell'Istituto)"

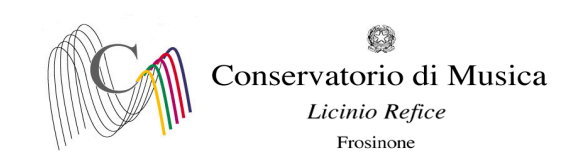

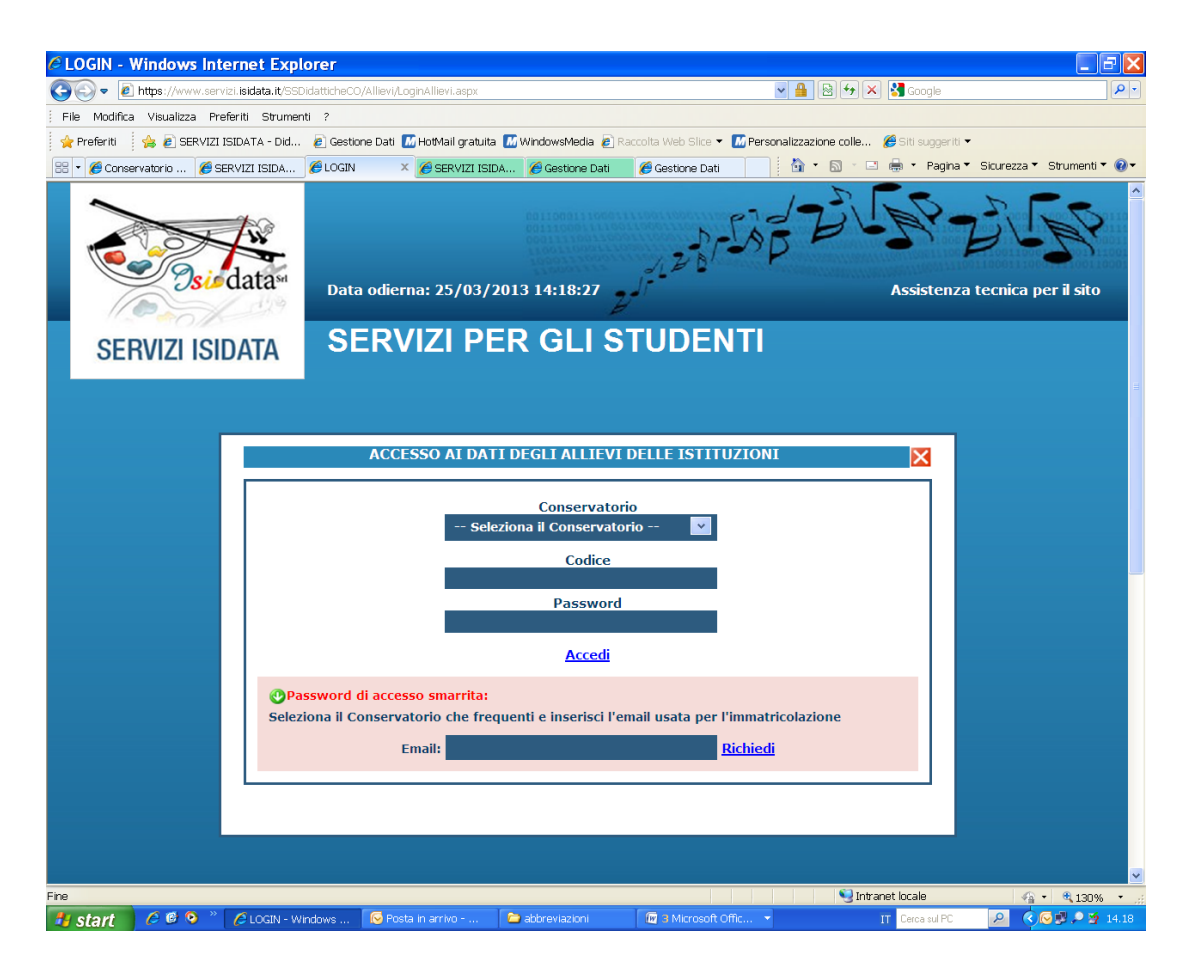

Selezionare dal Menu a tendina la voce "Frosinone" ed inserire il codice e la password

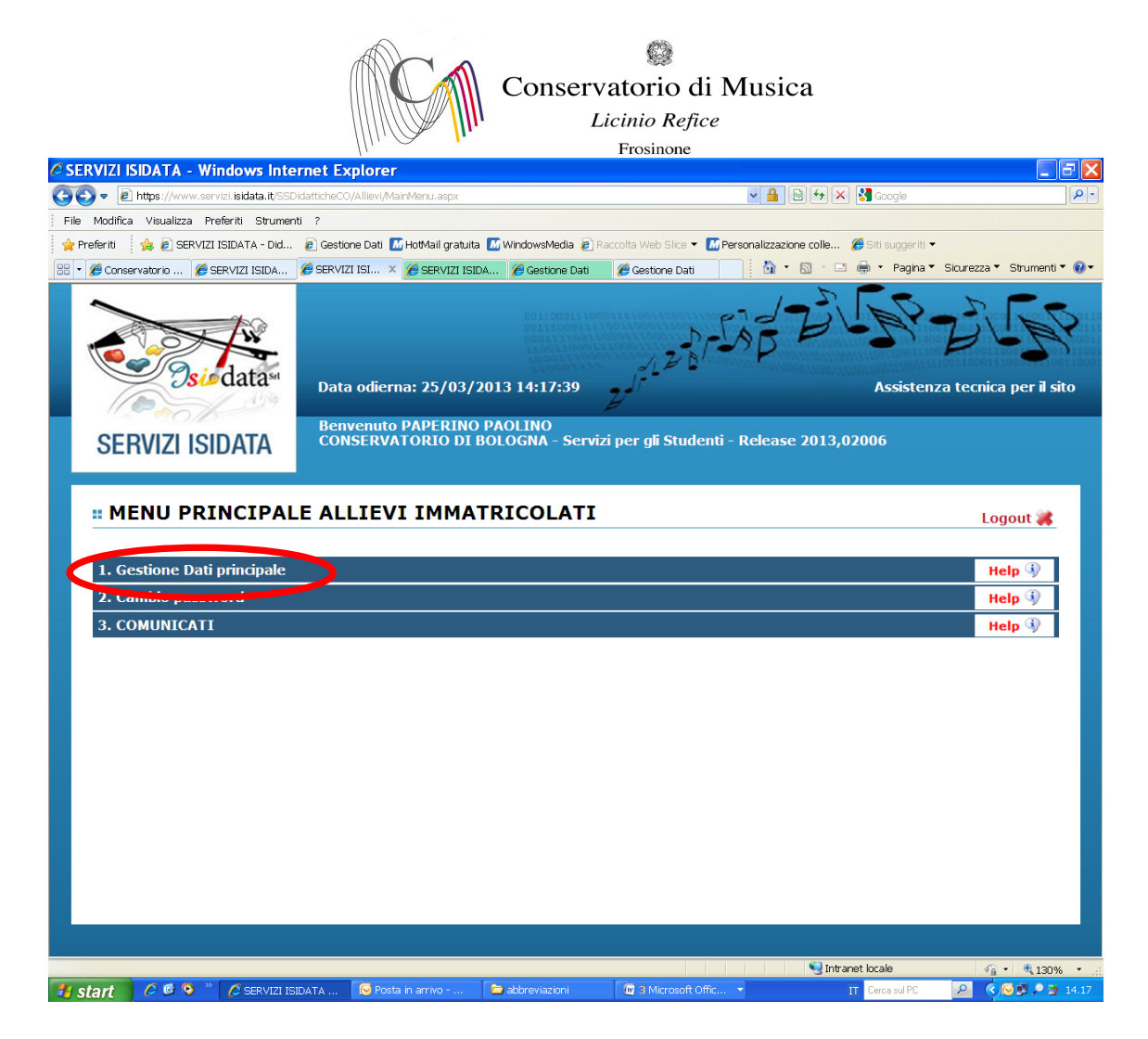

Selezionare la voce 1. "Gestione dati principali"

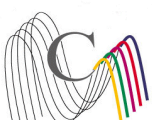

Conservatorio di Musica Licinio Refice

| llu. A                                                                                        | Fros                                                                      | inone                                 |                                                |            |
|-----------------------------------------------------------------------------------------------|---------------------------------------------------------------------------|---------------------------------------|------------------------------------------------|------------|
| 🖉 SERVIZI ISIDATA - Servizi per gli studenti - Windows                                        | Internet Explorer                                                         |                                       |                                                | ΞX         |
| 🚱 🗢 🙋 https://www.servizi.isidata.it/SSDidatticheCO/Allievi/Anagrafica.a                      | spx                                                                       | v 🔒 🖻 🐓 🗙                             | Google                                         | <b>P</b> - |
| File Modifica Visualizza Preferiti Strumenti ?                                                |                                                                           |                                       |                                                |            |
| 👷 Preferiti 🛛 👍 🔊 SERVIZI ISIDATA - Did 🖉 Gestione Dati 🌃 HotMail                             | gratuita 🔝 WindowsMedia 🧔 Raccolta V                                      | Veb Slice 🔻 📶 Personalizzazione colle | 🏉 Siti suggeriti 👻                             |            |
| 🔠 🔹 🌈 Conservatorio 🥻 SERVIZI ISIDA 🌈 SERVIZI ISI 🗙 🌈 SERV                                    | IZI ISIDA 🌈 Gestione Dati 🛛 🌈 Ge                                          | stione Dati                           | 🛯 🖶 🔹 Pagina 🔻 Sicurezza 🔻 Strumenti           | - @-       |
| SERVIZI PER GLI STUD                                                                          | ENTI - Data odierna: 25/0                                                 | 3/2013 14:19:04                       | Strange 20 Port                                | Nº.        |
| Gestione Dati principale                                                                      |                                                                           |                                       |                                                |            |
| Dati Anagrafici Gestione Esami                                                                | Gestione Tasse                                                            | Comunicazioni                         | Stampe                                         |            |
| Comunicazioni dal Conservatorio:<br>Nessuna comunicazione presente da parte del Conservatorio |                                                                           | Cambia in questa colonna i valo       | ni desiderati e clicca su 'Invia richiesta' pe |            |
| <b></b>                                                                                       | CAMPI MODIFICABILI                                                        |                                       |                                                |            |
| DATI REGISTRATI DAL CONSERVATORIO                                                             | (In rosso campi differenti tra dati<br>originali e richieste di modifica) | Invia richiesta                       | Annulla modifiche                              |            |
| 6998                                                                                          | Codice                                                                    | 6998                                  |                                                |            |
|                                                                                               | Matricola                                                                 |                                       |                                                |            |
| PAPERINO                                                                                      | Cognome                                                                   | PAPERINO                              |                                                |            |
| PAOLINO                                                                                       | Nome                                                                      | PAOLINO                               |                                                |            |
| М                                                                                             | Sesso                                                                     | Maschio                               |                                                | ~          |
| САМТО                                                                                         | Scuola di                                                                 | CANTO                                 |                                                |            |
| TRADIZIONALE                                                                                  |                                                                           | TRADIZIONALE                          |                                                |            |
|                                                                                               | Debiti formativi                                                          |                                       |                                                |            |
| ITALIA                                                                                        | Nazionalità di nascita<br>(sceglierla o digitarla)                        | ITALIA                                |                                                |            |
|                                                                                               | DATI GEOGRAFICI DI NASCI                                                  | ТА                                    |                                                |            |
| ABRUZZO                                                                                       | Regione                                                                   | ABRUZZO                               |                                                | ~          |
|                                                                                               | Provincia                                                                 | ΑΟΙΠΑ                                 |                                                | ~ ~        |
| <                                                                                             |                                                                           |                                       |                                                | >          |
|                                                                                               |                                                                           |                                       |                                                |            |
|                                                                                               |                                                                           | S Intra                               | anet locale 🛛 🖓 👻 🔍 130%                       | 6 •        |
| 🛃 start 🛛 🤌 🥙 🤌 🌈 SERVIZI ISIDATA 🧔 Posta in arrivo                                           | 🗀 abbreviazioni 🛛 🗖 🛛                                                     | Microsoft Offic 🔻                     | IT Cerca sul PC 🛛 🔎 🛇 🐼 🔎 🖄                    | 14.19      |

Selezionare dal menu orizzontale la voce "Gestione esami "

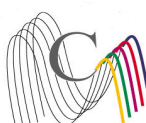

Conservatorio di Musica Licinio Refice

|                                                |                       |             |                    | [1.                                                                                                    | Frosinone                   |                                                                                                    |                                                                                    |  |
|------------------------------------------------|-----------------------|-------------|--------------------|----------------------------------------------------------------------------------------------------|-----------------------------|----------------------------------------------------------------------------------------------------|------------------------------------------------------------------------------------|--|
| C SERVIZI ISIDATA                              | - Serviz              | i per g     | gli student        | i - Windows Internet Explorer                                                                                                    |                             |                                                                                                    |                                                                                    |  |
|                                                | vw.servizi. <b>is</b> | idata.it/SS | DidatticheCO/A     | llievi/Esami/Esami_breve.aspx?utl=1                                                                                                    |                             | 💌 🔒 🗟 👉 🗙 🚼 Googl                                                                                                    | e P•                                                                               |  |
| File Modifica Visualizza Preferiti Strumenti ? |                       |             |                    |                                                                                                    |                             |                                                                                                    |                                                                                    |  |
| 👷 Preferiti 🛛 👍 🔊 Si                           | ERVIZI ISIDA          | ATA - Did.  | 🙋 Gestione         | Dati 🔝 HotMail gratuita 🔝 WindowsMedia 🙋 R                                                                                                    | .accolta Web Slice 👻 📶 Pe   | ersonalizzazione colle 🏾 🏉 Siti sug                                                                                                    | geriti 🔻                                                                           |  |
| 🔠 🔹 🌈 Conservatorio                            | 6 SERVIZ              | ZI ISIDA    | 🏉 SERVIZI I        | SI 🗴 🌈 SERVIZI ISIDA 🌈 Gestione Dati                                                                                                    | 🏉 Gestione Dati             | 🚹 • 🗟 - 🖃 🌐 • Pa                                                                                                    | agina 🔻 Sicurezza 👻 Strumenti 👻 🔞 👻                                                |  |
| <b>Osid</b>                                    | ata S                 | ERVI        | ZI PER (           | GLI STUDENTI - Data odierna                                                                                                    | : 25/03/2013 14:1           | ر بر المراجع<br>19:33                                                                                                    | CALLER STREES                                                                      |  |
| Gestione Dati prin                             | cipale                |             |                    |                                                                                                    |                             |                                                                                                    | - <b>*</b>                                                                         |  |
| Dati Anagrafici                                |                       | Ges         | tione Esam         | Gestione Tasse                                                                                                    | Comuni                      | icazioni Sta                                                                                                    | mpe 🕨                                                                              |  |
|                                                |                       |             |                    |                                                                                                    |                             |                                                                                                    |                                                                                    |  |
| K Legenda per di                               | istinzione            | e Corsi,    | /Esami nell        | a griglia e delle operazioni che è pos                                                                                                    | sibile effettuare:          |                                                                                                    | 0                                                                                  |  |
| 💙 In grigio le richi                           | ieste di <u>n</u>     | uovi es     | ami sostenu        | ti 🧐 In celeste le richieste per <u>nuc</u>                                                                                                    | ovi corsi 💙 In              | n verde gli esami <u>già registr</u>                                                                                                    | rati dal Coservatorio                                                              |  |
| Per i nuovi esami sos                          | tenuti puo            | DI:         |                    | Per i nuovi corsi puoi:                                                                                                    | Per ur                      | n esame gia registrato puoi ef                                                                                                    | fettuare una:                                                                      |  |
| Mouncare un esar                               |                       | minare (    | in esame           |                                                                                                    | e un corso                  | Prenotazione esame 🏼 🥢                                                                                                    | Richiesta di modifiche                                                             |  |
| <ul> <li><u>Clicca per inserir</u></li> </ul>  | <u>e un nuo</u>       | vo esai     | <u>ne sostenul</u> | <ul> <li><u>Clicca per inserire un nuovo c</u></li> <li><u>Iscrivi corso princ. per l'A.A.</u></li> <li><u>Iscrivi corso princ. per il nuov</u></li> </ul> | orso<br>corrente<br>/o A.A. | PRENOTAZIONE ESAME                                                                                                    |                                                                                    |  |
| 📕 Griglia Corsi/Es                             | sami: He              | elp voti    | 0                  | 🖨 Sta                                                                                                    | mpa domande di iscrizi      | esame per l'A.A. 2012/2013                                                                                                    | per zioni esami                                                                    |  |
| A Ordinamento grig                             | ilia: A.A.            | decr., /    | Anno decr          | Corso 🔽 📕 Metti in primo pia                                                                                                    | ano nuovi esami so          | visualizzarla qualora gia effett<br>Viene posizionata una riga ma                                                                                                    | rrone sotto la                                                                     |  |
| Operazioni Acc                                 | Anno<br>ademico       | Anno        | Ripet.             | Scuola\Corso                                                                                                    | Doce                        | riga verde relativa all esame o<br>la prenotazione.<br>Se l'icona sulla riga verde deg<br>registrati non è presente, sign<br>Accademico dell'esame non co<br>all'Anno Accademico corrente | li cui si richiede<br>li esami<br>ifica che l'Anno<br>rrrisponde<br>pertanto non è |  |
| 201                                            | 12 2013               | 3           | CANT               | 0                                                                                                    |                             | prenotabile.                                                                                                    |                                                                                    |  |
| 201                                            | 12/2013               | 3           | MUSI               | CA DA CAMERA (T.O.)                                                                                                    |                             |                                                                                                    |                                                                                    |  |
|                                                | 12/2013               | 3           | ORCH               | ESTRA E REP. ORCHESTRALE (T.O.)                                                                                                    |                             |                                                                                                    |                                                                                    |  |
|                                                | 12/2013               | 3           | PRAS               |                                                                                                    |                             |                                                                                                    |                                                                                    |  |
| 201                                            | 12/2013               | - 1         | ANAL               |                                                                                                    | (TO)                        |                                                                                                    |                                                                                    |  |
| 201                                            | 12/2013               | 1           | FUND               | DI STORIA E TECNOLOGIA DELLO STRUM.                                                                                                    | (1.0.)                      |                                                                                                    |                                                                                    |  |
| 201                                            | 12/2013               | 1           |                    | ELECTITIVA DEL DED D'ODCHESTDA (T.O.)                                                                                                    | 1                           |                                                                                                    |                                                                                    |  |
| 201                                            | 12/2013               | 1           | PRAS.              | $A = \{T, O\}$                                                                                                    | ,                           |                                                                                                    | · · · · · · · · · · · · · · · · · · ·                                              |  |
| < 201                                          |                       |             | PROV               | A FINALE (1.0.)                                                                                                    |                             |                                                                                                    | >                                                                                  |  |
|                                                |                       |             |                    |                                                                                                    |                             |                                                                                                    |                                                                                    |  |
| Eine                                           |                       |             |                    |                                                                                                    |                             | 🔍 Intranet locale                                                                                                    |                                                                                    |  |
| 👭 start 🛛 🤌 🕲 🤇                                | 🖻 » 🙍                 | SERVIZLI    |                    | S Posta in arrivo 🔁 abbreviazioni                                                                                                    | 🕼 3 Microsoft Offic         |                                                                                                    | IPC 🔎 🗘 🐼 🤌 🏂 14.20                                                                |  |
|                                                |                       |             |                    | - I - III                                                                                                    | 1                           |                                                                                                    |                                                                                    |  |

Cliccare sul simbolo della pergamena per aprire la pagina di prenotazione.

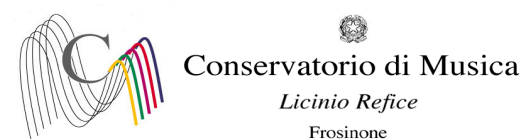

| tionel |                                                                                                    |                                                    |                                                                                                    |                              |                                                                                           |                                                                                                    |                           |            |          |         |
|--------|----------------------------------------------------------------------------------------------------|----------------------------------------------------|----------------------------------------------------------------------------------------------------|------------------------------|-------------------------------------------------------------------------------------------|----------------------------------------------------------------------------------------------------|---------------------------|------------|----------|---------|
| tione  | Dati × SERVIZI ISIDATA - Didattica Co × SERVIZI ISIDATA - Servizi per gli × +                                                                                                    |                                                    |                                                                                                    |                              |                                                                                           |                                                                                                    |                           |            |          |         |
| ول ا   | tos://www.servizi. <b>isidata.net</b> /SSDidatticheCO/Allievi/Esami/Esami breve.asox?utl=1                                                                                                    |                                                    | C Q                                                                                                    | Cerca                        |                                                                                           |                                                                                                    | ☆ 自                       | ☑ ↓        | ⋒        | e       |
| 6      | Prenotazione esami - Mozilla Firefox                                                                                                    | ×                                                  |                                                                                                    |                              |                                                                                           |                                                                                                    |                           |            |          |         |
| Г      | https://www.servizi.isidata.net/SSDidatticheCO/Allievi/Fsami/PrenotazioneFsami.aspx?cod_esame=13037                                                                                                    | Evaneso                                            | ence - Lithium                                                                                                    |                              |                                                                                           |                                                                                                    |                           |            |          |         |
|        |                                                                                                    |                                                    |                                                                                                    |                              |                                                                                           |                                                                                                    | N.P.                      | 121        | p?-      | 1       |
|        | GESTIONE ESAMI - PRENOTAZIONE DI UN ESAME                                                                                                    |                                                    |                                                                                                    |                              |                                                                                           |                                                                                                    | 125/-0                    | P          |          | P       |
| 1      | Per evitare incongruenza nei dati delle richieste, non è possibile effettuare contemporaneamente una richiesta di <u>Prenotazione</u> ec                                                                                                    | una                                                |                                                                                                    |                              |                                                                                           |                                                                                                    |                           |            |          |         |
| ¢      | li Modifica per lo stesso esame. Pertanto se si desidera dare priorità alla Modifica, chiudere questa finestra ed effettuare prima la rich                                                                                                    | iesta                                              |                                                                                                    |                              |                                                                                           |                                                                                                    |                           |            |          |         |
| C      | li Modifica cliccando sull'icona 🖉 presente nella griglia degli esami registrati.                                                                                                    |                                                    |                                                                                                    |                              |                                                                                           |                                                                                                    |                           |            |          |         |
| Ī      | Philip II Described and                                                                                                    |                                                    | •                                                                                                    |                              |                                                                                           |                                                                                                    |                           |            |          |         |
|        | Dati originali dell'esame registrati dal Conseguatorio:                                                                                                    |                                                    |                                                                                                    |                              |                                                                                           |                                                                                                    |                           |            |          |         |
| ī      | Corso PIANOFORTE PRINCIPALE                                                                                                    |                                                    |                                                                                                    |                              |                                                                                           |                                                                                                    |                           |            |          |         |
| ľ      | Descrizione lunga                                                                                                    |                                                    |                                                                                                    |                              |                                                                                           |                                                                                                    |                           |            |          |         |
| Ī      | Specifica corso                                                                                                    |                                                    | 🤨 In ve                                                                                                    | erde ali e                   | sami nià renistr                                                                          | ati dal Conserva                                                                                                    | atorio                    |            |          |         |
|        | Sospensioni ecc.                                                                                                    |                                                    | Per un e                                                                                                    | same già                     | registrato puoi                                                                           | effettuare una:                                                                                                    |                           |            |          |         |
|        | Anno 10<br>Dinatanta                                                                                                    |                                                    |                                                                                                    |                              |                                                                                           | N                                                                                                    |                           |            |          |         |
| ľ      | Anno accademico 2015/2016                                                                                                    |                                                    | P                                                                                                    | renotazio                    | one esame 🥖                                                                               | Richiesta di mo                                                                                                    | difiche                   |            |          |         |
|        | Anticipo                                                                                                    |                                                    |                                                                                                    |                              |                                                                                           |                                                                                                    |                           |            |          |         |
| 1      |                                                                                                    |                                                    |                                                                                                    |                              |                                                                                           |                                                                                                    |                           |            |          |         |
|        | Docente NEGRONI CARLO                                                                                                    |                                                    |                                                                                                    |                              |                                                                                           |                                                                                                    |                           |            |          |         |
|        | I dati sottostanti un quem un man pre etazione dell'esame. Per TIPO ESAME leggere ATTENTAMENTE l'Help                                                                                                    |                                                    | 🖨 Stampa                                                                                                    | a domand                     | le di iscrizione a                                                                        | ii corsi   d Stai                                                                                                    | npa domanda (             | li prenota | zioni    | es      |
|        | I dati sottostanti e uppelli ucir ana u retazione dell'esame. Per TIPO ESAME leggere ATTENTAMENTE l'Help<br>Tipo Esame help!                                                                                                    |                                                    | d Stampa                                                                                                    | a domand                     | le di iscrizione a                                                                        | ii corsi   🎒 Star                                                                                                    | npa domanda (             | li prenota | zioni    | es      |
|        | I dati sottostanti ucurane u retazione dell'esame. Per TIPO ESAME leggere ATTENTAMENTE l'Help<br>Tipo Esame help!<br>Sessione ESTIVA                                                                                                    |                                                    | d Stampa                                                                                                    | a domand                     | le di iscrizione a                                                                        | ii corsi   🎒 Star                                                                                                    | npa domanda (             | li prenota | zioni (  | es      |
|        | Docente ERGRONI CARLO I dati sottostanti equelli ucil ana e regazione dell'esame. Per TIPO ESAME leggere ATTENTAMENTE l'Help Tipo Esame relp! Sessione ESTIVA N° Commissione 1                                                                                                    | Voto<br>Esam                                       | Data<br>e esame                                                                                                    | a domand<br>N°<br>Comm.      | le di iscrizione a<br>Sessione                                                            | ii corsi   🎒 Star<br>A.Acc.<br>Esame                                                                                                    | npa domanda (<br>Relatore | li prenota | izioni ( | es      |
|        | Docente         ECRONI CARLO           I dati sottostanti         ruppetti ucii ana ruppati dell'esame. Per TIPO ESAME leggere ATTENTAMENTE l'Help           Tipo Esame         helpi           Sessione         ESTIVA           N° Commissione         1           Anno Accad. prenotaz. esame         2015/2016                                                                                                    | v<br>Voto<br>Esam                                  | Jata<br>e Data<br>esame                                                                                                    | a domand<br>N°<br>Comm.      | le di iscrizione a<br>Sessione                                                            | ii corsi                                                                                                    | npa domanda (<br>Relatore | li prenota | izioni ( | es<br>T |
|        | Commissione     Commissione     Commissine     Commissine     Commissine     Commissine     Commissione | Voto<br>Esam                                       | Data<br>esame                                                                                                    | a domand<br>N°<br>Comm.      | le di iscrizione a<br>Sessione                                                            | A.Acc.<br>Esame<br>2015/2016                                                                                                    | npa domanda (<br>Relatore | li prenota | izioni ( | es      |
|        | Docente         NeGRONI CARLO           I dati sottostanti e repetiti oti dati se repetiti dati sottostanti e repetiti dati sottostanti e repetiti e repetiti e rerepetiti e rerepetiti e repetiti e rerepetiti e repetiti e repetit                                                    | Voto<br>Esam                                       | Cata     esame     o 05/10/2015                                                                                                    | a domand<br>N°<br>Comm.<br>8 | de di iscrizione a<br>Sessione<br>AUTUNNALE                                               | A.Acc.<br>Esame<br>2015/2016<br>2014/2015                                                                                                    | npa domanda (<br>Relatore | fi prenota | zioni (  | es      |
|        | I dati sottostanti u spesili bili kano u kozione dell'esame. Per TIPO ESAME leggere ATTENTAMENTE l'Help<br>Tipo Esame help!<br>Sessione I<br>Anno Accad. prenotaz. esame 2015/2016<br>Note esame                                                                                                    | Voto<br>Esam                                       | Contraction     Contraction     Contracti | N°<br>Comm.<br>8             | le di iscrizione a<br>Sessione<br>AUTUNNALE<br>AUTUNNALE                                  | A.Acc.<br>Esame<br>2015/2016<br>2014/2015<br>2013/2014                                                                                                    | npa domanda (<br>Relatore | li prenota | izioni ( | es      |
|        | I dati sottostanti u valeni bon ano u vlazione dell'esame. Per TIPO ESAME leggere ATTENTAMENTE l'Help<br>Tipo Esame helpt<br>Sessione I<br>Anno Accad. prenotaz. esame 2015/2016<br>Note esame                                                                                                    | v Voto<br>Esam<br>10.00<br>9.50                    | Contraction     Contraction     Contracti | N°<br>Comm.                  | le di iscrizione a<br>Sessione<br>AUTUNNALE<br>AUTUNNALE<br>ESTIVA                        | A.Acc.<br>Esame<br>2015/2016<br>2014/2015<br>2013/2014<br>2012/2013                                                                                           | npa domanda (<br>Relatore | li prenota | zioni    |         |
|        | Docente         NecKGNNI CARLO           I dati sottostanti e updem bon ano ne stazione dell'esame. Per TIPO ESAME leggere ATTENTAMENTE l'Help           Tipo Esame         Legl           Sessione         ESTIVA           N° Commissione         1           Anno Accad. prenotaz. esame         2015/2016           Note esame         2015/2016                                                                                                    | v Voto<br>Esom<br>10.00<br>9.59<br>8.59            | Data<br>esame           0         05/10/2015           29/09/2014         28/06/2013           19/09/2013         19/09/2013                                                                                                    | a domand<br>N°<br>Comm.<br>8 | le di iscrizione a<br>Sessione<br>AUTUNNALE<br>AUTUNNALE<br>ESTIVA<br>AUTUNNALE           | AACC.<br>Esame<br>2015/2016<br>2014/2015<br>2013/2014<br>2012/2013<br>2012/2013                                                                               | npa domanda o<br>Relatore | fi prenota | zioni    | es      |
|        | Docente         INGERNIT CARLO           I dati sottostanti         openit Uni sono; regizione dell'esame. Per TIPO ESAME leggere ATTENTAMENTE l'Help           Tipo Esame         Sessione           N° Commissione         1           Anno Accad. prenotaz. esame         2015/2016           Note esame         2015/2016                                                                                                    | v voto<br>Esam<br>10.00<br>9.50<br>8.50            | Contraction     Contraction     Contracti | N°<br>Comm.<br>8             | de di iscrizione a<br>Sessione<br>AUTUNNALE<br>AUTUNNALE<br>ESTIVA<br>AUTUNNALE           | A.A.CC.<br>Esame<br>2015/2016<br>2014/2015<br>2013/2014<br>2012/2013<br>2012/2013<br>2029/2010                                                                | npa domanda o<br>Relatore | fi prenota |          | es      |
|        | I dati sottostanti, regeni boli snor, regazione dell'esame. Per TIPO ESAME leggere ATTENTAMENTE l'Help           Tipo Esame         Sessione           N° Commissione         1           Anno Accad. prenotaz, esame         2015/2016                                                                                                    | • Voto<br>Esam<br>: 10.00<br>9.50<br>8.50          | Data<br>e Data<br>esame     05/10/2015<br>29/09/2013<br>19/09/2013                                                                                                    | N°<br>Comm.<br>8             | de di iscrizione a<br>Sessione<br>AUTUNNALE<br>AUTUNNALE<br>ESTIVA<br>AUTUNNALE           | A.ACC.<br>Esame<br>2015/2016<br>2014/2015<br>2013/2014<br>2012/2013<br>2012/2013<br>2009/2010<br>2009/2010                                                    | npa domanda (<br>Relatore | fi prenota |          | es      |
|        | Docente         NeGRONI CARLO           I dati sottostanti e opteni boli oni e otazione dell'esame. Per TIPO ESAME leggere ATTENTAMENTE l'Help           Tipo Esame         ESTIVA           Nº Commissione         1           Anno Accad. prenotaz. esame         2015/2016                                                                                                    | • Voto<br>Esam<br>10.00<br>9.50<br>8.50            | <ul> <li>Data<br/>e same</li> <li>05/10/2015</li> <li>29/09/2014</li> <li>28/06/2013</li> <li>19/09/2013</li> </ul>                                                                                                    | a domand<br>Comm.<br>8       | de di iscrizione a<br>Sessione<br>AUTUNNALE<br>AUTUNNALE<br>ESTIVA<br>AUTUNNALE<br>ESTIVA | Accc.<br>Esame<br>2015/2016<br>2014/2015<br>2013/2014<br>2012/2013<br>2012/2013<br>2009/2010<br>2009/2010<br>2009/2010                                        | npa domanda (             |            |          |         |
|        | Docente         N-EGRNI CARLO           I dati sottostanti requenti boli carso relazione dell'esame. Per TIPO ESAME leggere ATTENTAMENTE l'Help         ESTUA           Nº Commissione         1           Anno Accad. prenotaz. esame         2015/2016           Note esame         2                                                                                                    | Voto     Esom     10.00     10.0     5.50     8.50 | Data<br>e Data<br>esame<br>0 05/10/2015<br>29/09/2014<br>19/09/2013                                                                                                    | a domand<br>Comm.<br>8       | de di iscrizione a<br>Sessione<br>AUTUNNALE<br>AUTUNNALE<br>ESTIVA<br>ESTIVA              | Acc.<br>Esame<br>2015/2016<br>2014/2015<br>2013/2014<br>2012/2013<br>2012/2013<br>2009/2010<br>2009/2010<br>2009/2010<br>2009/2010                            | npa domanda (<br>Relatore |            |          | es      |
|        | Docente         N-CRANII CARLO           I dati sottostanti         repenti don ano receivante dell'esame. Per TIPO ESAME leggere ATTENTAMENTE l'Help           Tipo Esame         telpi           Sessione         ESTIVA           N° Commissione         1           Anno Accad. prenotaz. esame         2015/2016           Note esame                                                                                                    | • Voto<br>• 10.00<br>10.00<br>9.50<br>8.50<br>9.00 | Data<br>esame     05/10/2015     29/09/2014     28/06/2013     19/09/2013                                                                                                    | 8<br>1                       | de di iscrizione a<br>Sessione<br>AUTUNNALE<br>AUTUNNALE<br>ESTIVA<br>ESTIVA<br>ESTIVA    | Accc.<br>Esame<br>2015/2016<br>2014/2015<br>2013/2014<br>2012/2013<br>2012/2013<br>2009/2010<br>2009/2010<br>2009/2010<br>2009/2010<br>2009/2010<br>2008/2009 | npa domanda (<br>Relatore |            |          |         |
|        | Docente         NeGRONI CARLO           I dati sottostanti         openti Uni sover, vlazione dell'esame. Per TIPO ESAME leggere ATTENTAMENTE l'Help           Tipo Esame         Sessione           N° Commissione         1           Anno Accad. prenotaz. esame         2015/2016           Note esame                                                                                                    | voto<br>10.00<br>9.50<br>9.00                      | Data<br>esame     Dot/2015     29/09/2014     28/06/2013     19/09/2013                                                                                                    | 8<br>1                       | de di iscrizione a<br>Sessione<br>AUTUNNALE<br>AUTUNNALE<br>ESTIVA<br>ESTIVA<br>ESTIVA    | AACC.<br>Esame<br>2015/2016<br>2013/2014<br>2013/2014<br>2013/2014<br>2012/2013<br>2009/2010<br>2009/2010<br>2008/2009<br>2008/2009<br>2008/2009              | npa domanda i<br>Relatore |            |          |         |

Compilare il campo "Tipo Esame" selezionando dal Menu a tendina le seguenti voci: **PROMOZIONE**, per esami di promozione da un anno all'altro (es. promozione dal 3° al 4° anno); **INFERIORE**, per l'esame di compimento inferiore; **MEDIO**, per l'esame di compimento medio; **SUPERIORE** (DIPLOMA), per l'esame di compimento superiore; **TRIENNALE**, per le licenze triennali (es. Teoria e solfeggio); **BIENNALE**, per le licenze biennali (es. Storia ed estetica musicale); **ANNUALE**, per le licenze annuali (es. Armonia complementare). Compilare il campo "Sessione" scegliendo dal Menu a tendina la voce "<u>ESTIVA</u>" o "<u>AUTUNNALE</u>" Lasciare invariato il campo "N° commissione". Compilare il campo "Anno Accad. Prenotaz. Esame" inserendo "2020/2021" Cliccare su "Richiedi prenotazione"

Ripetere l'operazione per ulteriori esami. NON SARANNO ACCETTATE ALTRE FORME DI ISCRIZIONE.